## Övning 4: Uppföljning

Nu är det dags att följa upp svaren på era utskick.

## Gör så här:

1. Logga in i demomiljön för personal med hjälp av ditt Siths-kort. https://demo.personal.formular.1177.se/

- 2. Välj ingången för Uppföljning
- 3. Välj Skåne län (om detta val dyker upp).
- 4. Filtrera genom att i rullgardinsmenyn för formulär välja "GAD-7 (Generalized anxiety disorder 7-item scale)". Det går att filtrera på olika sätt för att snabbt hitta aktuellt formulär.
- 5. Du ser i kolumnen Formulärstatus att status är Besvarad.
- 6. Klicka på det aktuella formuläret.
- 7. Överst i sammanställningen ser du formulärets beräkningar.
- 8. Under beräkningar ser du alla svar.
- 9. Som ett stöd i ert arbete på enheten kan du Ändra Vårdstatus uppe till höger. Ändra till Handläggning pågår.